# **Procédure iMoneytrans RDC / TMS Express**

Moneytrans RDC propose désormais à ses clients une possibilité inédite de faire ses transferts d'argent sans aucun déplacement et à n'importe quel moment, en payant via Mobile Money.

#### La procédure pour le client Moneytrans

Vous trouverez, ci-dessous, les étapes à suivre afin de pouvoir valider un transfert online payé via Mobile Money.

#### 1) <u>s'inscrire</u>

L'utilisateur doit au préalable s'inscrire sur iMoneytrans comme utilisateur en RDC.

Voir le document « how to create an account ».

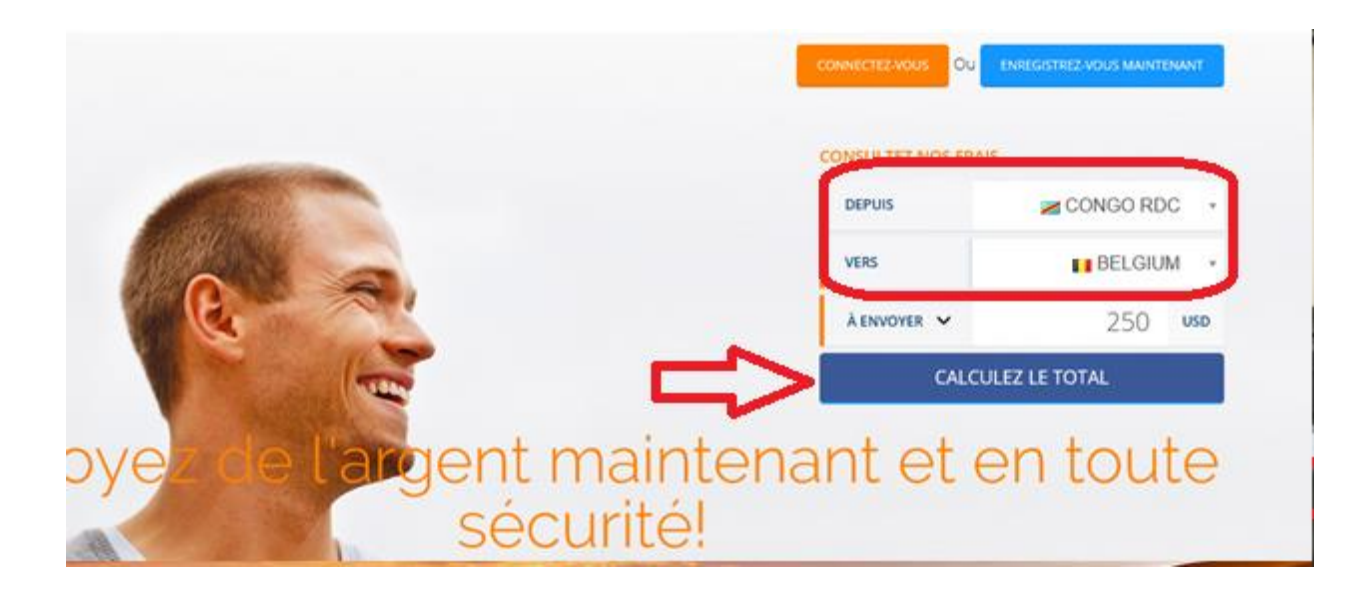

| Ð | Détails de votre dema                                     | inde          |       |
|---|-----------------------------------------------------------|---------------|-------|
|   | Frais d'Envoi                                             | 16,38         | USD   |
|   | Taxes                                                     | 2,62          | USD   |
|   | Mode De Paiement Coûts<br>Supplémentaires<br>Bank Account | 0,00          | USD   |
|   | Montant À Recevoir                                        | 212,00        | EUR   |
|   | Taux Appliqué                                             | 1 USD = 0,85  | 5 EUR |
|   |                                                           | Total À Payer |       |
|   |                                                           | 269,00 ι      | JSD   |

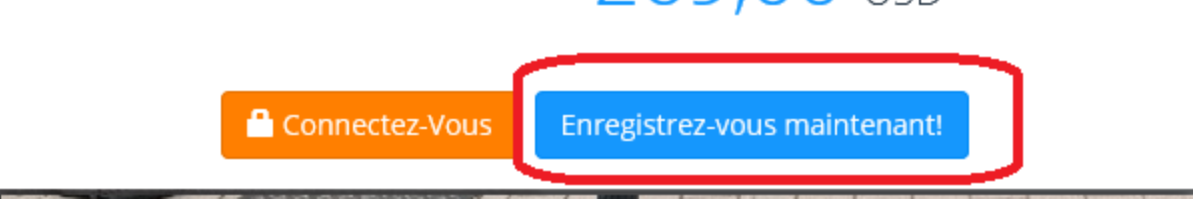

## 2) Envoyer de l'argent

L'utilisateur doit sélectionner le mode de paiement « Mobile Money », le pays de destination « Belgique » et l'option de paiement « Retrait espèces » et encoder le montant à envoyer.

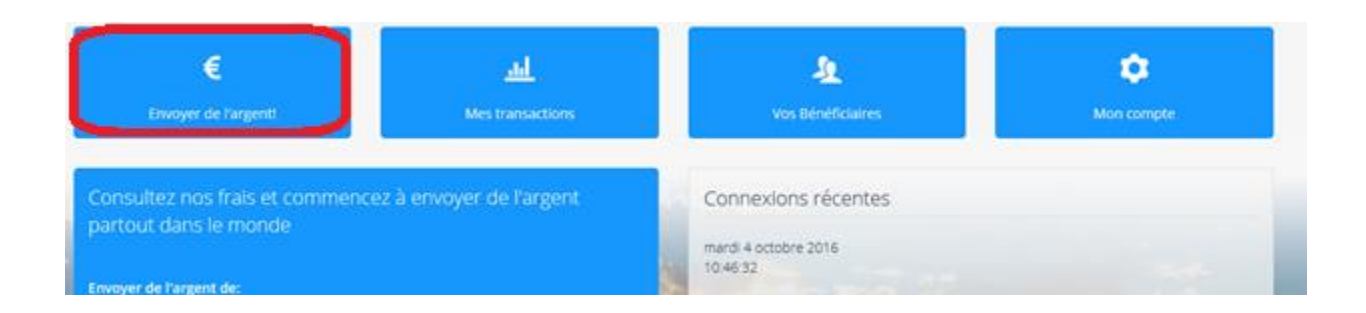

| intant a envoyer | Montant A Recevoir  |                                   |       |
|------------------|---------------------|-----------------------------------|-------|
|                  | Mode De Paiement    | Mobile Money (0%)                 | ~     |
|                  | Pays d'émission     | Congo RDC                         | Ŧ     |
|                  | Pays de destination | Belgium                           | Ŧ     |
|                  | Option de paiement  | Retrait d'espèces                 | ~     |
|                  | Devise              | EUR                               | ~     |
|                  | Payeur              | MTB - MoneyTrans - Belgium (0.85) | ~     |
|                  | Montant à envoyer   | 100                               | × USD |
|                  |                     | 🔚 Calculer 💼 Effacer              |       |

## 3) Création d'un bénéficiaire

L'utilisateur devra créer un nouveau bénéficiaire lors de son premier transfert vers TMS Express. Ce bénéficiaire devra reprendre les mêmes coordonnées que l'envoyeur (Nom, Prénom, ...)

|                               | ฤ Remplissez les détails de votre bér | néficiaire |   |
|-------------------------------|---------------------------------------|------------|---|
| Prénom *                      | Pays de réside                        | nce *      |   |
|                               |                                       |            | • |
| Nom De Famille *              | Adresse                               |            |   |
|                               |                                       |            |   |
| Numéro de document d'identité | Code postal                           |            |   |
|                               |                                       |            |   |
| Date de naissance             | Ville                                 |            |   |
|                               |                                       |            | • |
| Email                         | Téléphone *                           |            |   |
|                               | •                                     |            |   |

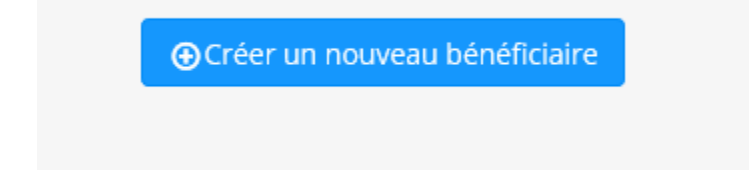

## 4) <u>Sélection de la destination</u>

L'utilisateur devra impérativement sélectionner la destination suivante ; la ville de Bruxelles et le bureau TMS Express (dernier de la liste).

|          | Liste des destinations |          |
|----------|------------------------|----------|
| Pays     |                        |          |
|          | Belgium                |          |
| Villo    |                        |          |
| ville    |                        |          |
| Brussels |                        | <b>T</b> |

|   | Nom                              | Adresse                          | Paye                          |
|---|----------------------------------|----------------------------------|-------------------------------|
|   | MoneyTrans BE De Thy             | Rue Dethy, 23, a                 | MTB - MoneyTrans - Belgium    |
|   | MoneyTrans BE Bara               | Place Bara 29-, 30               | MTB - MoneyTrans - Belgium    |
|   | MoneyTrans BE Flagey             | Rue Lesbroussart , 20            | MTB - MoneyTrans - Belgium    |
|   | MoneyTrans BE Matonge            | Galerie de la Porte de Namur, 25 | MTB - MoneyTrans - Belgium    |
|   | MoneyTrans BE Brussels II        | Rue du Marché aux Herbes, 18     | MTB - MoneyTrans - Belgium    |
|   | MoneyTrans BE La Chasse          | Avenue d'Auderghem , 333         | MTB - MoneyTrans - Belgium    |
|   | MoneyTrans BE Rogier             | Avenue Rogier, 102               | MTB - MoneyTrans - Belgium    |
|   | Phone Info - MoneyTrans          | Boulevard Leopold II, 76         | MTB - MoneyTrans - Phone Info |
|   | Venise Spri                      | Chaussée de Gand, 1218           | MTB - MoneyTrans - Belgium    |
|   | Dynamiques Afro Belge            | Rue Fransman 25 - CP 1020        | MTB - MoneyTrans - Belgium    |
|   | MoneyTrans - Phone Info          | Boulevard Leopold II, 76 CP 1800 | MTB - MoneyTrans - Belgium    |
|   | MoneyTrans BE Lemonnier          | Boulevard Maurice Lemonnier, 40  | MTB - MoneyTrans - Belgium    |
|   | Dynamiques Afro-Belges           | Rue Fransman , 24                | MTB - MoneyTrans - Belgium    |
|   | Venise Sprl                      | Chaussée de Gand, 1218           | MTB - MoneyTrans - Belgium    |
|   | Ms-Zak Spri                      | Place Philippe Werrie, 24        | MTB - MoneyTrans - Belgium    |
|   | M.F.B.S SPRL - Moneytrans        | Avenue Fonsny , 8                | MTB - MoneyTrans - Belgium    |
|   | M.F.B.S SPRL - Moneytrans Fonsny | Avenue Fonsny , 8                | MTB - MoneyTrans - Belgium    |
|   | Casa Confort Spri                | Rue Rogier, 146                  | MTB - MoneyTrans - Belgium    |
|   | M.F.B.S SPRL - Moneytrans        | Boulevard Maurice Lemonnier , 40 | MTB - MoneyTrans - Belgium    |
| 0 | TMS EXPRESS                      | Uniquement Colis                 | MTB - MoneyTrans - Belgium    |

## 5) Vérification des données

Avant de confirmer son transfert, l'utilisateur devra vérifier les renseignements préalablement encodés. Il pourra aussi y ajouter un message à destination de TMS Express (Numéro du colis).

| Bénéficiaire:                                       | JULES ELENS                                                                                                  |
|-----------------------------------------------------|----------------------------------------------------------------------------------------------------|
|                                                     |                                                                                                    |
|                                                     | +243 815 716 973                                                                                             |
|                                                     |                                                                                                    |
|                                                     |                                                                                                    |
| Made De Deiement                                    | Mahila Manay (00)                                                                                            |
| Mode De Palement.                                   | Mobile Money (0%)                                                                                            |
|                                                     |                                                                                                    |
|                                                     |                                                                                                    |
| Option de paiement:                                 | Retrait d'espèces                                                                                            |
|                                                     |                                                                                                    |
|                                                     |                                                                                                    |
| Daviouri                                            | MTD MenorTrans Delaire                                                                                       |
| Payeur                                              | MTB - Money Frans - Beigium                                                                                  |
|                                                     |                                                                                                    |
|                                                     |                                                                                                    |
| Total à payer:                                      | 20,00 USD                                                                                                    |
|                                                     | Antant à envoyer: 10.00 USD                                                                                  |
|                                                     |                                                                                                    |
|                                                     |                                                                                                    |
|                                                     | Taxes: 1,38 USD                                                                                              |
|                                                     | Mode De Paiement Coüts Supplémentaires: 0,00 USD                                                             |
|                                                     | Montant À Recevoir: 8,00 EUR                                                                                 |
|                                                     | Taux Appliqué: 1 USD = 0,86 EUR                                                                              |
|                                                     |                                                                                                    |
|                                                     |                                                                                                    |
| policable au transfert sera celui du iour où nous r | ecevrons votre virement bancaire. Le taux communiqué le jour du transfert est donc indicatif. (Applicable se |
| ······································              | hancaire (24h – 48h) – Sans coûts " )                                                                        |
|                                                     | bancan e (2411 - 461) - Sana eodes - y                                                                       |
|                                                     |                                                                                                    |
|                                                     |                                                                                                    |
|                                                     |                                                                                                    |
|                                                     |                                                                                                    |
| Destination:                                        | Belgium - TMS EXPRESS                                                                                        |
|                                                     |                                                                                                    |
|                                                     | Uniquement Colis                                                                                             |
|                                                     | Brussels                                                                                                    |
|                                                     | Relation                                                                                                    |
|                                                     | begun                                                                                                    |
|                                                     |                                                                                                    |
|                                                     |                                                                                                    |
| Message au bénéficiaire (facultatif):               | colis 1234                                                                                                   |
|                                                     |                                                                                                    |
|                                                     |                                                                                                    |
|                                                     |                                                                                                    |
|                                                     |                                                                                                    |
|                                                     |                                                                                                    |
|                                                     |                                                                                                    |
|                                                     |                                                                                                    |
|                                                     | 🗸 Tout est OK, procéder au paiement 🛛 🗙 Annuler                                                              |
|                                                     |                                                                                                    |
|                                                     |                                                                                                    |

## 6) <u>Transfert « pending » et paiement via Mobile Money</u>

Le transfert effectué sur la plateforme iMoneytrans ne sera validé que si l'utilisateur effectue un paiement du montant à transférer via Mobile Money. Lors de son paiement par Mobile Money, l'utilisateur devra encoder son numéro de client afin que nous puissions lier son paiement à son transfert.

Cher Client, Nous vous remercions d'avoir choisi iMoneytrans. Veuillez trouver ci-dessous la liste des opérateurs de monnaie électronique ainsi que les numéros de téléphone que vous pouvez utiliser afin de payer vos transferts:

| Opérateurs de monnaie électronique | Téléphone  |  |  |  |
|------------------------------------|------------|--|--|--|
| M-Pesa                             | 827753332  |  |  |  |
| Airtel                             | 970284614  |  |  |  |
| Tigo Cash                          | 0891240025 |  |  |  |
| Total À Payer 110USD               |            |  |  |  |
|                                    |            |  |  |  |
| Communication: Client code 5253042 |            |  |  |  |

Dans le but de faciliter votre transfert, n'hésitez pas à nous envoyer un email à l'adresse suivante onlinerdc@moneytrans.cd, en y indiquant le nom de l'opérateur e-money utilisé ainsi que votre code client et le montant envoyé.

Toute l'équipe iMoneytrans vous remercie pour la confiance accordée.

Très belle journée ! iMoneytrans